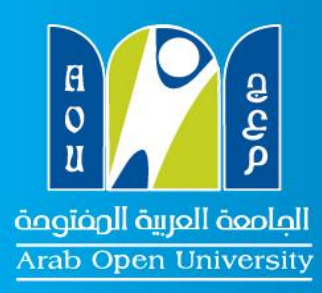

الجامعة العربية المفتوحة - الأردن Arab Open University

## خطوات تقديم طلب انسحاب إلكترونى:

الدخول على موقع التسجيل الإلكتروني

(https://sisonline.arabou.edu.kw/jor/)

٢. الضغط على خيار دعم الطالب كما هو مبين بالصورة رقم (١)

| 🕲 main              | ×                                                                        | abet ap , it is the                 | And Personal Property in which the              | _                                                        | 00 - X         |
|---------------------|--------------------------------------------------------------------------|-------------------------------------|-------------------------------------------------|----------------------------------------------------------|----------------|
|                     | isonline.arabou.edu.kw/jor/Forms/defau<br>عربية المفتوحة<br>Arab Open Ui | الجامعة ا<br>انجامعة ا<br>niversity | 17Th                                            | مصلت الذلف الإلكريفة<br>فرع الأردن                       | ×Θ:            |
| • <del>ا</del> دروع | إنسير كلمة السر إنمير المطومات الشجعية                                   |                                     | علة الدراسية الحدول الدراسجي البنائج الفصلية ال | 4 الرئيسية (شاشة النسجيل) رسوم الطالب (13                |                |
|                     |                                                                          | ت القملية (                         | للقع الاستعاد                                   | E had Compa                                              |                |
|                     | الجعول الدراسي                                                           | المطة الدراسية                      | رسوم الطالب                                     | م الله الم الم الم الم الم الم الم الم الم الم           |                |
|                     |                                                                          | ایشه تصبه<br>ایشه الطعی             | i wa Casa                                       | الاخت (میں ہ<br>کی ایک ایک ایک ایک ایک ایک ایک ایک ایک ا |                |
|                     | Student Surveys                                                          |                                     | Clepinel optic                                  | El tud Corpor                                            |                |
| <u>a</u> e 0        | S D 📋 💽 1                                                                |                                     |                                                 | D                                                        | 10 40 P 805 PM |

صورة رقم (١)

٣. الضغط على (Inquiries System) وكما هو مبين بالصورة رقم (٢)

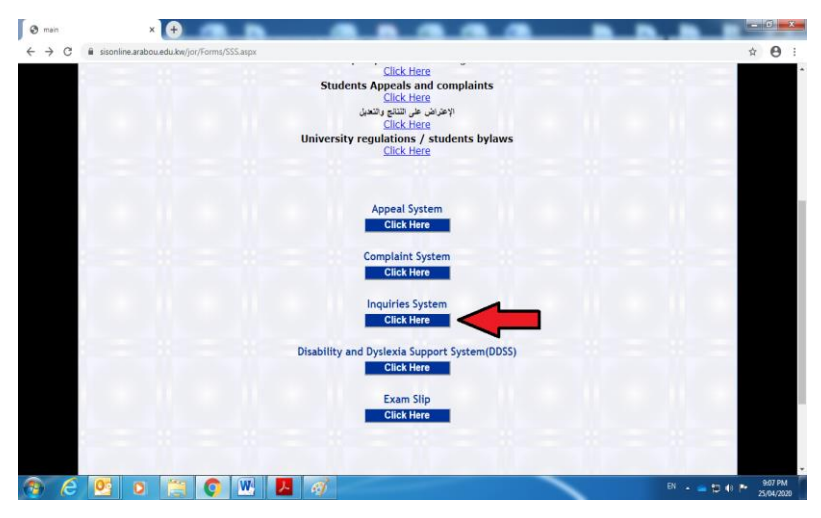

الصورة رقم (٢)

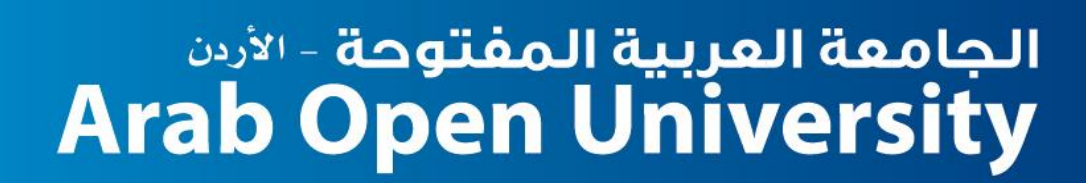

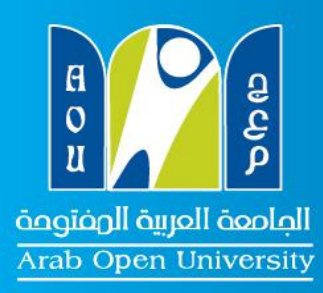

٤. الضغط على (To submit a new Inquiries) وكما هو مبين بالصورة رقم (٣)

| $igstarrow { m main}$ $igodot  ightarrow { m C}$ $igodot { m sin}$ si | x +<br>sonline.arabou.edu.kw/jor/Forms/NewStudentSupport6.aspx                                                         |                                                    |                                                                      | <b>→ 0</b> ×            |
|-----------------------------------------------------------------------|----------------------------------------------------------------------------------------------------|----------------------------------------------------|----------------------------------------------------------------------|-------------------------|
| A<br>C<br>U<br>فا خروج                                                | الجامعة العربية المفتوحة<br>Arab Open University<br>الحارينياد الفالي إحمر الفلك الفير كلمة السر أشير المعلومات المحمو | ين الدراسي   السائح المعلية   الوطنية الشخصية للطا | دم قذلك<br>فرع الأردن<br>شه السجل (سوم العالب التحلة الدراسية) الحدر | ▲<br>المفتة الرئيسية شا |
|                                                                       |                                                                                                    | Inquiries Options                                  |                                                                      |                         |
|                                                                       | To submit a new Inquiries<br>To view your Inquiries hist                                                               | Click Here                                         |                                                                      | -                       |
|                                                                       |                                                                                                    |                                                    |                                                                      |                         |
|                                                                       |                                                                                                    |                                                    |                                                                      | -                       |
|                                                                       |                                                                                                    | جميع الحقوق محفوظة الجامعة العربية المفتوحة 2011   |                                                                      |                         |
| 👧 🧭 🙋                                                                 | 🗿 🖸 🧮 💽 💹                                                                                                    |                                                    |                                                                      | EN 🔺 🧫 😭 🗣 👎 9:08 PM    |

الصورة رقم (٣)

 ه. تقوم باختیار (Registration Department)، ثم تقوم بکتابة أرغب بالإنسحاب من (اسم ورمز المقرر)، ثم تضغط على (Agree)، أخيراً تضغط على (Submit) وكما هو مبين بالصورة رقم (٤).

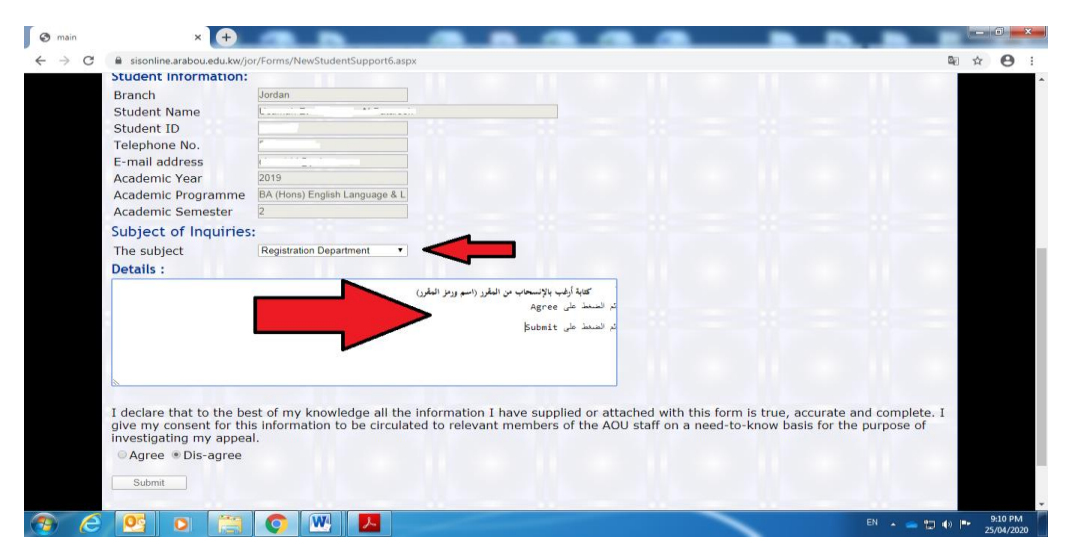

الصورة رقم (٤)